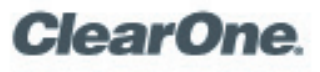

## Interoperability Guide

## **CHAT 150 Personal Speaker Phones**

ClearOne has tested the CHAT 150 (software version 2.0.28 / firmware version 39) with numerous communication devices to ensure interoperability and provide optimal audio quality. The following table describes the interface cables required to connect the CHAT 150 to a specific device, and provides configuration recommendations to get the most out of your CHAT 150. If you have any further questions, please contact ClearOne Technical Support.

| Device Type            | Product               | Interface Cable | Configuration Recommendations                                                                                                    |
|------------------------|-----------------------|-----------------|----------------------------------------------------------------------------------------------------|
| VoIP<br>Softphones     |                       | USB Cable       | <ol> <li>Open the Configuration menu in Avaya<br/>softphone and select Audio Setting.</li> </ol>                                                                                                    |
|                        | Avaya SIP Softphone   |                 | 2. Select <b>Headset</b> or <b>Handset</b> for sound device.                                                                                                    |
|                        |                       |                 | <ol> <li>Connect the CHAT 150 to the PC and run<br/>the Windows Audio Tuning Wizard for<br/>optimum performance.</li> </ol>                                                                                                    |
|                        | Cisco IP Communicator |                 | <ol> <li>Open the <b>Audio Setting</b> page in Cisco IP<br/>Communicator.</li> </ol>                                                                                                    |
|                        |                       |                 | 2. Select <b>CHAT 150</b> as headset device for the softphone.                                                                                                    |
|                        |                       |                 | <ol> <li>Connect the CHAT 150 to the PC then run<br/>the Window Audio Tuning Wizard for<br/>optimal performance.</li> </ol>                                                                                                    |
|                        |                       |                 | <b>NOTE</b> : Using the CHAT 150 as the speaker phone for Cisco IP Communicator will result in echo.                                                                                                    |
|                        | Avaya IP Softphone    |                 | N/A                                                                                                    |
|                        | Mirial Softphone      |                 | N/A                                                                                                    |
|                        | Xten eyeBeam          |                 | N/A                                                                                                    |
|                        | ExpressTalk           |                 | N/A                                                                                                    |
|                        | SJPhone               |                 | N/A                                                                                                    |
|                        | PC Gphone             |                 | N/A                                                                                                    |
| USB 1.1<br>Web Cameras | All                   | USB Cable       | CHAT 150 is a wideband audio device that can<br>consume up to 35% of USB 1.1 bandwidth.<br>Some USB 1.1 Web cameras consume in<br>excess of 75% of available bandwidth. When<br>used simultaneously, the two devices can<br>exceed 100% of available bandwidth, causing<br>Windows to display an " <b>Exceeded USB</b><br><b>available bandwidth</b> " error message. |
|                        |                       |                 | There are two options to correct this issue:                                                                                                    |
|                        |                       |                 | <ol> <li>Use the camera software or video device<br/>driver to reduce the camera's frame rate<br/>(and bandwidth utilization).</li> </ol>                                                                                                    |
|                        |                       |                 | <ol> <li>If your computer has two or more USB ports,<br/>place the CHAT 150 on USB port 1 and the<br/>Web camera on USB Bus 2.</li> </ol>                                                                                                    |

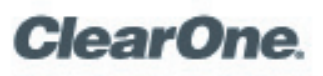

# Interoperability Guide

CHAT 150 Personal Speaker Phones

|                                           | Product                                         | Interface Cable                                | Configuration Recommondations                                                                                                    |
|-------------------------------------------|-------------------------------------------------|------------------------------------------------|----------------------------------------------------------------------------------------------------|
| Device type                               | FIOUUCI                                         | Intenace Capie                                 |                                                                                                    |
| Avaya Enterprise<br>Telephone<br>Handsets | Avaya<br>2410, 2420, 4610, 4621,<br>9620L, 9630 | CHAT 150 Avaya Breakout Box                    | Choose the appropriate Avaya telephone<br>model from the <b>Device Setup</b> screen of the<br>CHAT software.                                |
| Cisco Enterprise<br>Telephone<br>Handsets | Cisco<br>7940, 7960, 7970                       | CHAT 150 Cisco Breakout Box                    | Choose the appropriate Cisco telephone model from the <b>Device Setup</b> screen of the CHAT software.                                      |
| Windows<br>Computers                      | All                                             | USB Cable                                      | The CHAT 150 is compatible with all versions of Windows 2000, XP, Vista and 7.                                                              |
| Video<br>Conferencing                     | Polycom PVX                                     | USB Cable                                      | 1. Select <b>CHAT 150</b> as the audio device in the PVX software.                                                                          |
|                                           |                                                 |                                                | <ol> <li>Disable Echo Cancellation in the PVX software for optimum performance.</li> </ol>                                                  |
|                                           | Sony PCS-TL50                                   | VC Breakout Box<br>(ClearOne P/N: 860-156-230) | Set <b>Echo Cancellation</b> to <b>Off</b> and the microphone to <b>Internal</b> on the <b>Audio Setting</b> page in the PCS-TL50 software. |
| Internet<br>Telephones                    | Skype                                           | USB Cable                                      | 1. Open the <b>Tools</b> menu in Skype and select menu option <b>2</b> .                                                                    |
|                                           |                                                 |                                                | 2. Select <b>Sound Devices</b> .                                                                                                    |
|                                           |                                                 |                                                | 3. Select <b>CHAT 150</b> as Audio In and Audio Out device from the combo box.                                                              |
|                                           | Vonage                                          |                                                | N/A                                                                                                    |
| Web Conferencing                          | g<br>Microsoft Netmeeting                       | USB Cable                                      | <ol> <li>Go to the <b>Tools</b> menu in NetMeeting and<br/>run the <b>Audio Tuning Wizard</b>.</li> </ol>                                   |
|                                           |                                                 |                                                | <ol> <li>Set CHAT 150 as default microphone and<br/>speaker.</li> </ol>                                                                     |
|                                           |                                                 |                                                | 3. Open the <b>Call Setup Assistant</b> and follow the prompts.                                                                             |

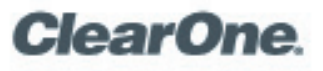

## Interoperability Guide

**CHAT 150 Personal Speaker Phones** 

| Device Type          | Product                    | Interface Cable | Configuration Recommendations                                                                                                    |
|----------------------|----------------------------|-----------------|----------------------------------------------------------------------------------------------------|
| Instant<br>Messaging |                            | USB Cable       | <ol> <li>Open the Tools menu and select Audio<br/>and Video Setup.</li> </ol>                                                                                        |
|                      | Microsoft MSN<br>Messenger |                 | <ol> <li>Click Next and select CHAT 150 as the speaker.</li> </ol>                                                                                                   |
|                      |                            |                 | <ol> <li>Ensure the "Are you using headphones?"<br/>checkbox is unchecked.</li> </ol>                                                                                |
|                      |                            |                 | <ol> <li>Click Next and select CHAT 150 for the<br/>microphone.</li> </ol>                                                                                           |
|                      |                            |                 | 5. Click <b>Next</b> to complete setup.                                                                                                    |
|                      | Yahoo Chat                 |                 | <ol> <li>Open Messenger/Preferences/Calling<br/>and Audio page in Yahoo Chat.</li> </ol>                                                                             |
|                      |                            |                 | <ol> <li>Select CHAT 150 as default microphone<br/>and speaker.</li> </ol>                                                                                           |
|                      |                            |                 | 3. Open the <b>Call Setup Assistant</b> and follow the prompts.                                                                                                    |
|                      | Google Talk                |                 | <ol> <li>If it is not conected to your PC prior to<br/>opening Google Talk, you may need to<br/>select the CHAT 150 as your default audio<br/>device.</li> </ol>     |
|                      |                            |                 | 2. Select Settings then Audio.                                                                                                    |
|                      |                            |                 | <ol> <li>In the <i>Input</i> box, select CHAT 150<br/>from the drop down. Also, uncheck the<br/>Automatically Adjust Microphone<br/>Sensitivity checkbox.</li> </ol> |
|                      |                            |                 | <ol> <li>In the Output box, select CHAT 150 for<br/>Notifications and for Calls.</li> </ol>                                                                          |
|                      |                            |                 | 5. Click <b>OK</b> to save the changes.                                                                                                    |
|                      | AOL Aim                    |                 | N/A                                                                                                    |
|                      | Team Speak                 |                 | N/A                                                                                                    |
|                      | Ventrilo                   |                 | N/A                                                                                                    |

### > CLEARONE LOCATIONS

#### Headquarters:

5225 Wiley Post Way Suite 500 Salt Lake City, UT 84116

## US & Canada

Tel: 801.975.7200 TollFree: 800.945.7730 Fax: 801.303.5711

#### International

Tel: +1.801.975.7200 global@clearone.com

### Sales

Tel: 801.975.7200 sales@clearone.com

#### TechSupport

Tel: 801.974.3760 tech.support@clearone.com

© 2017 ClearOne Communications Inc. All rights reserved. Other product names may be trademarks of their respective owners. Information in this document subject to change without notice. ClearOne Document No.: 800-156-203 Rev. 1.5.